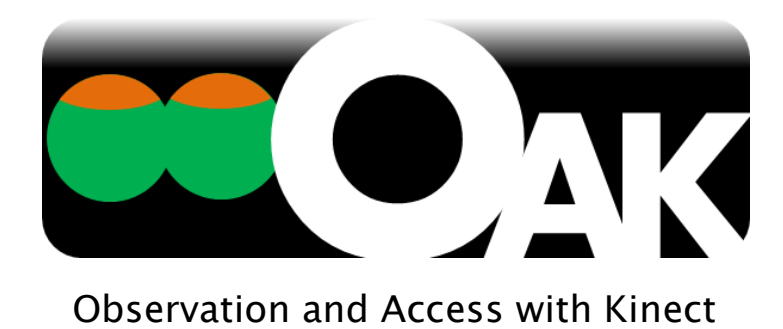

# 取扱説明書

Manual ver.1.1

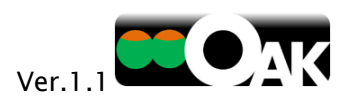

# 目次

| 1 | はじ   | めにお読み下さい4                          |
|---|------|------------------------------------|
|   | 1.1  | OAK とは4                            |
|   | 1.2  | OAK 利用目的4                          |
|   | 1.3  | 安全にお使いいただくために                      |
|   | 1.4  | OAK の動作環境5                         |
|   | 1.4. | 1 必要なハードウェア5                       |
|   | 1.4. | 2 Windows® PC の条件5                 |
|   | 1.5  | ソフトウェアライセンス                        |
|   | 1.6  | 著作権および商標7                          |
| 2 | はじ   | めて利用するための準備8                       |
|   | 2.1  | OAK ソフトウェアとキネクトドライバソフトウェア等のインストール8 |
| 3 | OAł  | くの起動13                             |
|   | 3.1  | キネクトの接続13                          |
|   | 3.2  | 他の周辺機器の接続13                        |
|   | 3.3  | OAK ソフトウェアの起動14                    |
| 4 | ライ   | センス認証と体験版15                        |
|   | 4.1  | プロダクトキー15                          |
|   | 4.2  | 体験版16                              |
| 5 | エア   | スイッチ17                             |
|   | 5.1  | 距離モード17                            |

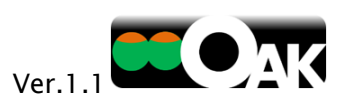

|   | 5.1.1              | スイッチ         |
|---|--------------------|--------------|
|   | 5.1.2              | 感度調整19       |
|   | 5.1.3              | 出力19         |
|   | 5.1.4              | モーションヒストリー22 |
|   | 5.1.5              | ビデオ22        |
|   | 5.1.6              | カメラの向き       |
|   | 5.1.7              | 情報23         |
| 5 | .2 カラ <sup>.</sup> | ーモード24       |
|   | 5.2.1              | スイッチ24       |
|   | 5.2.2              | 感度調整         |
|   | 5.2.3              | 出力26         |
|   | 5.2.4              | モーションヒストリー   |
|   | 5.2.5              | ビデオ          |
|   | 5.2.6              | カメラの向き       |
|   | 5.2.7              | 情報26         |
| 6 | フェイスス              | ペイッチ         |
|   | 6.1.1              | スイッチ         |
|   | 6.1.2              | 感度調整         |
|   | 6.1.3              | 出力28         |
|   | 6.1.4              | モーションヒストリー   |
|   | 6.1.5              | ビデオ          |

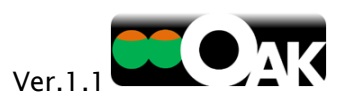

|   | 6.1.6 | カメラの向き             | 31 |
|---|-------|--------------------|----|
|   | 6.1.7 | 情報                 | 31 |
| 7 | サポート  |                    |    |
| 7 | .1 既知 | ロの技術的課題            | 32 |
| 7 | .2 サホ | ९─⊢                | 33 |
|   | 7.2.1 | サポートサービス           | 33 |
|   | 7.2.2 | アップデータ等のダウンロードサービス | 33 |
|   | 7.2.3 | アップデート履歴           | 34 |
|   | 7.2.4 | お問い合わせ             | 34 |

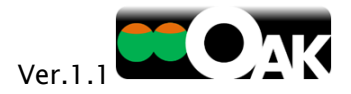

## 1 はじめにお読み下さい

## 1.1 OAKとは

OAK(オーク)は、マイクロソフト社の Kinect™ for Windows®(以下、キネクト)を利用して、対象者の体の動きを を観察し、その動きをとらえてスイッチ操作を行うことができるソフトウェアです。

1.2 OAK 利用目的

体の動きに困難がある方の能動的な活動を支援することを目的としています。

身体に重度な障害があるために、自らの動きで何かの活動を行うことが、困難であった子どもたちのために 開発されました。学校や生活している環境に積極的に関わっていく意欲を育てるためのツールとしてご利用 ください。(24 時間 365 日つけっぱなしで安定的に稼働するようなシステムではありません)

● 対象者の体の動きをよく見てみましょう:観察(Observation)

OAKには、対象者の体の動きを観察する「モーションヒストリー」機能が装備されています。体の動きの履歴 を色分けして画像に残すことができます。支援者が体の動きを客観的に評価し、スイッチを適合することに 役立つこの機能は、これまでになかった新しい機能と言えます。

● 観察結果を参考にスイッチを設定し、楽しい活動を行う:操作(Access)

OAK は、仮想スイッチを任意の空間に設定 したり、対象者の顔にスイッチを設定したり して、パソコンのスライド操作やビデオの再 生操作などを行うことができます。利用場面 を設定し、対象者の役割を検討し、可能な 活動を行う。周囲の人の活動を見ているだ けの生活から、自らが活動に参加して意欲 的な生活へ転換していけるよう支援する・・・ これが最も大切な目的です。

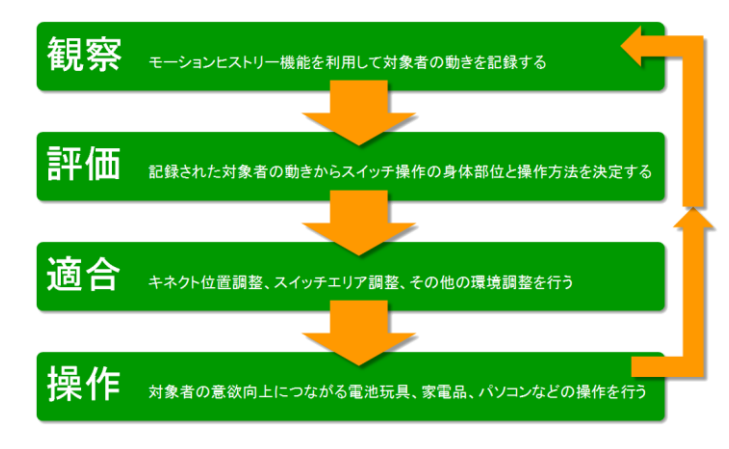

別売の周辺機器を併用すれば、電池玩具や家電品の ON/OFF を行うことも可能です。

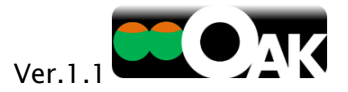

## 1.3 安全にお使いいただくために

OAK の目的以外の利用はお止め下さい。以下に表示される事項については安全に OAK を利用していただくた めの事項ですので、特にご注意ください。この警告に従わない場合、利用者の健康を損ねたり、生命の危険にさ らされたりすることがあります。

|                                | $\mathbf{\underline{V}}$            | $\mathbf{\underline{V}}$         | $\mathbf{\underline{V}}$                 |                                               |
|--------------------------------|-------------------------------------|----------------------------------|------------------------------------------|-----------------------------------------------|
| 警告                             | 警告                                  | 警告                               | 警告                                       | 警告                                            |
| 生命の危険を伴う場<br>面における利用は禁<br>止します | 身体的、精神的な健<br>康を損なう恐れのあ<br>る場面で利用しない | 病院等の施設にお<br>ける機器利用の規<br>則を遵守すること | 長時間の利用は避<br>け、適切な管理者の<br>指導の下で利用する<br>こと | 連携する製品は、そ<br>の取扱説明書に記<br>載されている範囲内<br>で利用すること |

## 1.4 OAK の動作環境

1.4.1 必要なハードウェア

- Windows<sup>®</sup> PC
- Kinect<sup>™</sup> for Windows<sup>®</sup>(キネクト/型式 L6M-00005 または L6M-00020)
  - ➤ Xbox 360®用の Kinect™では稼働しません。

## 1.4.2 WINDOWS® PC の条件

- CPU: 2.66 GHz 以上のデュアルコア、32 ビット (x86) または 64 ビット (x64) プロセッサ
- OS: Microsoft Windows 7, Windows 8
- 接続ポート: USB ポート (USB 2.0 への接続を推奨します。)
  - キネクトの接続時に不具合が生じる可能性のある USB ポート(AMD Fusion A75 USB2.0 Controller、一部の NEC USB 2.0 Controller、Etron USB 3.0 Extensible Host Controller、 Renesas Electronics USB 3.0 Controller などを使用したポート)がこれまでに報告されていま す。キネクトが正しく動作しない場合は、これら以外の USB 2.0 のポートをご利用ください。
- メモリ:2 GB RAM 以上

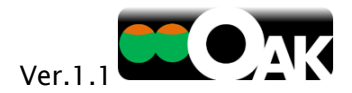

# 1.5 ソフトウェアライセンス

本、OAK ソフトウェア ライセンス(以下、「本ライセンス」といいます)条項は、お客様と テクノツール株式会社(以下、「弊社」といいます)との 契約を構成します。以下のライセンス条項を必ずお読みください。本ライセンス条項は、OAK ソフトウェアおよびソフトウェアが記録されたメデ ィア (以下総称して「本ソフトウェア」といいます) に適用されます。また、本ソフトウェアの更新プログラム、追加プログラム、取扱説明書、サ ポートサービスにおいても適用されます。

本ソフトウェアは、ご利用になるライセンスを供与されるものであり、販売されるものではありません。本ソフトウェアをダウンロード、インストー ル、または使用することにより、もしくは本ソフトウェアにアクセスすることにより、お客様は本ライセンス条項のすべてに同意されたものとしま す。本ライセンス条項に同意されない場合は、本ソフトウェアをダウンロードすること、インストールすること、使用すること、本ソフトウェアにア クセスすることはできません。また、本ライセンスは本ソフトウェアに対するものであり、OAK と連携して利用する製品のライセンスとは別で す。

#### ライセンス条件

本ライセンスの条件として、お客様は以下の条項への同意が必要です。

- お客様は、本ソフトウェアを連携するキネクトセンサーの動作環境を満たしているコンピュータで使用すること。
- 本ソフトウェアをライセンス供与されたお客様は、自身が所有するコンピュータのみで利用し、他者が所有するコンピュータで利用しないこと。
- 弊社は、本ソフトウェアにある未知の不具合に関しては、適宜、その解決に向けて更新プログラムを公開しますが、その時点における技術的限界、開発コストの限界により、解決できない場合があること。
- 弊社は、本ソフトウェアと連携する機器の不具合による動作不良については、対応を行わないこと。
- お客様は、本ソフトウェアを複製したり、リバースエンジニアリングをしたり、逆コンパイル、逆アセンブルを行わないこと。

#### 契約の解除

お客様は、本ソフトウェアのすべてを破棄することによりいつでもこの契約を終了することができます。また、お客様がこの契約書の条 項のいずれかに違反した場合には、弊社から通告することなく、直ちにこの契約は解除されます。お客様はこの契約の終了時には、本 ソフトウェア及びそれらの複製物すべてを破棄しなければなりません。

#### 保証と責任の制限

CD や DVD などの物理メディアで購入されたお客様のみを対象に、そのメディアの初期不良について1年に限り保証いたします。 物理メディアで購入されたか、ダウンロードにて購入されたかを問わず、本ソフトウェアは、現状有姿のまま瑕疵を問わない条件で提供 されます。

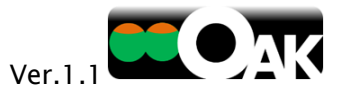

本ソフトウェアの使用に伴うあらゆる危険や損害は、お客様の負担とします。弊社は、明示的な瑕疵担保責任または保証責任を一切 負いません。これは弊社及び弊社の代理人がそのような可能性を通知されていた場合にも同様です。また、如何なる場合においても、 弊社に責任がある場合の上限の賠償額は、お客様の損害、損失、訴訟費用等いっさいの費用を含めて、お客様が支払った本ソフトウ ェアの代金総額を超えないものとします。

#### 準拠法

本ライセンスは日本国内でのみ有効です。本ライセンス条項は国内法に準拠するものとします。

この契約は、法律で認められる範囲内で、また法律で禁止される場合を除き適用されます。なお、この契約はお客様の法的権利を制限したり、変更したりするものではありません。

#### 付記

2015 年 4 月 1 日以降は、テクノツール株式会社が、株式会社アシスト・アイの保有していたソフトウェアライセンスに関する一切の権利を継承しました。

## 1.6 著作権および商標

本ソフトウェアは、東京大学先端科学技術研究センターと日本マイクロソフト株式会社が共同で開発しました。 著作権は、東京大学先端科学技術研究センター 支援情報システム分野に帰属します。

Microsoft, Windows<sup>®</sup>, Kinect<sup>™</sup>, Xbox<sup>®</sup>は、米国 Microsoft Corporation の米国及びその他の国に おける登録商標または商標です。

Windows®の正式名称は、Microsoft Windows Operating System です。

その他、本取扱説明書に記載されている会社名、製品名は、各社の登録商標または商標です。

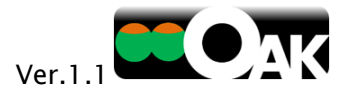

## 2 はじめて利用するための準備

OAK を利用するには、OAK ソフトウェアに加えて、パソコン、キネクト、キネクトドライバソフトウェアが必要です。

※必ず、次の順番で準備をして下さい。順番を間違えると、正しく動作しない場合があります。

- 1. 「OAK ソフトウェア」と「キネクトドライバソフトウェア」をインストール
- 2. 「キネクト」を接続(ドライバが正しく設定されるまで必ず待つ)

別売りの学習リモコン(「なんでも IR」)や USB リレーボックスがあれば、

- 3. 「なんでも IR(別売)」を接続(ドライバが正しく設定されるまで必ず待つ)
- 4. 「USB 4ch リレーボックス(別売)」を接続(ドライバが正しく設定されるまで必ず待つ)

2.1 OAK ソフトウェアとキネクトドライバソフトウェア等のインストール

本書では「OAK Pro」のインストールを例にとって解説します。「エアスイッチ」、「フェイススイッチ」単体の場合も、 インストール手順は同じです。

- ダウンロード版をご購入の場合
   (ア) OAK.zipを展開して下さい
   (イ) OAK フォルダの内容が表示されます
- DVD 版をご購入の場合
   (ア) DVD の内容を表示して下さい。

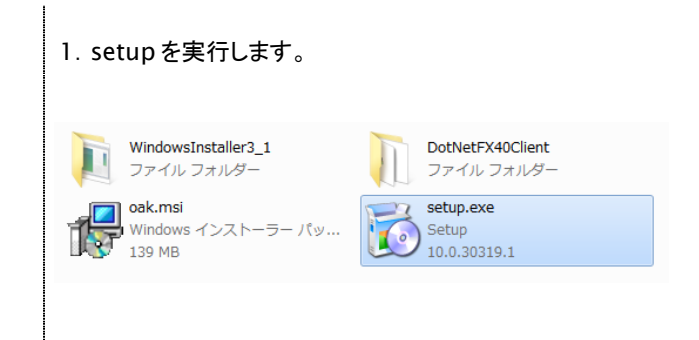

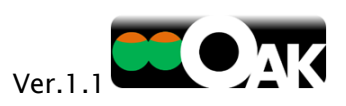

| 2.コンピュータ内に「Microsoft.NET Framework 4 Clien<br>Profile」がインストールされていない場合にのみ、そのイン<br>トールが始まります。<同意する>をクリックします。<br>※インストール済みの場合には、4.へ進みます。 | t 3.「Microsoft.NET Framework 4 Client Profile」が<br>インストールされます。途中で、インストールを続行するかどう<br>かの確認が表示されますが、<はい>を選んで下さい。 |
|----------------------------------------------------------------------------------------------------|----------------------------------------------------------------------------------------------------|
|                                                                                                    | OAK セットアップ     Microsoft .NET Framework 4 Client Profile (x86 および x64) をインスト                                  |
| Microsoft .NET Framework 4 Client Profile (x86 および x64)                                                                               | ■ 「」 「」 「」 「」 「」 「」 「」 「」 「」 「」 「」 「」 「」                                                                      |
| 次のライセンス条項をお読みください。PageDown キーを使って<br>スクロールしてください。                                                                                     |                                                                                                    |
| マイクロソフト ソフトウェア追加ライセンス条項<br>MICROSOFT WINDOWS オペレーティング システム用 MICROSOFT .NET<br>FRAMEWORK 4                                             | <u>キャンセル(C)</u>                                                                                               |
| MICROSOFT WINDOWS オペレーティング システム用MICROSOFT .NET<br>FRAMEWORK 4 CLIENT PROFILE                                                          |                                                                                                    |
| および関連する LANGUAGE PACK                                                                                                    |                                                                                                    |
| Microsoft Corporation またはお客様の所在地に応じては、その関連会社(以                                                                                        |                                                                                                    |
| 目刷明のライセンス条項(MSLI)を表示する                                                                                                    |                                                                                                    |
| ライセン人条項に同意しますか?                                                                                                    |                                                                                                    |
| 同意しない] を選ぶとインストールを中止します。インストール<br>するには、この契約に同意してください。                                                                                 |                                                                                                    |
| 同意する(A) 同意しない( <u>D</u> )                                                                                                    |                                                                                                    |
| 4.引き続き OAK ソフトウェアをインストールを開始するため                                                                                                    | 5.インストール場所と利用ユーザーを選択してく次へ>を                                                                                   |
| に、<次へ>をクリックして下さい。                                                                                                    | クリックして下さい。                                                                                                    |
| B OAK                                                                                                    |                                                                                                    |
| OAK セットアップウィザードへようこそ                                                                                                    | インストール フォルダーの選択                                                                                               |
| インストーラーは OAK をインストールするために必要な手順を示します。                                                                                                  | インストーラーは次のフォルダーへ OAK をインストールします。<br>このフォルダービー(ンストールする)コまじかへ)をグリックレてください。別のフォルダーにインス                           |
|                                                                                                    | トールするには、アドレスを入力するか[参照]をクリックしてください。                                                                            |
|                                                                                                    | ノオルタービド<br>C:¥Program Files (x86)¥OAK¥ 参照(B)_                                                                 |
|                                                                                                    | ディスク領域(D)-                                                                                                    |
| この製品は、著作権に関する法律および国際条約により保護されています。この製品の全部<br>または一部を無断で複製したり、無断で複製物を頒布すると、著作権の侵害となりますのでご<br>注意だす」                                      | OAKを現在のユーザー用が、またはすべてのユーザー用にインストールします:                                                                         |
|                                                                                                    | <ul> <li>● すべてのユーザー(E)</li> <li>○ ーのユーザー(C)</li> </ul>                                                        |
|                                                                                                    |                                                                                                    |
| <u>キャンセル</u> (〈戻る(B) 次へ(N)>                                                                                                    | <u> キャンセル 〈戻る(B) 次へ(M) 〉</u>                                                                                  |
|                                                                                                    |                                                                                                    |

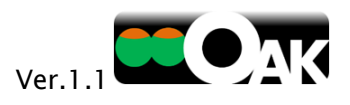

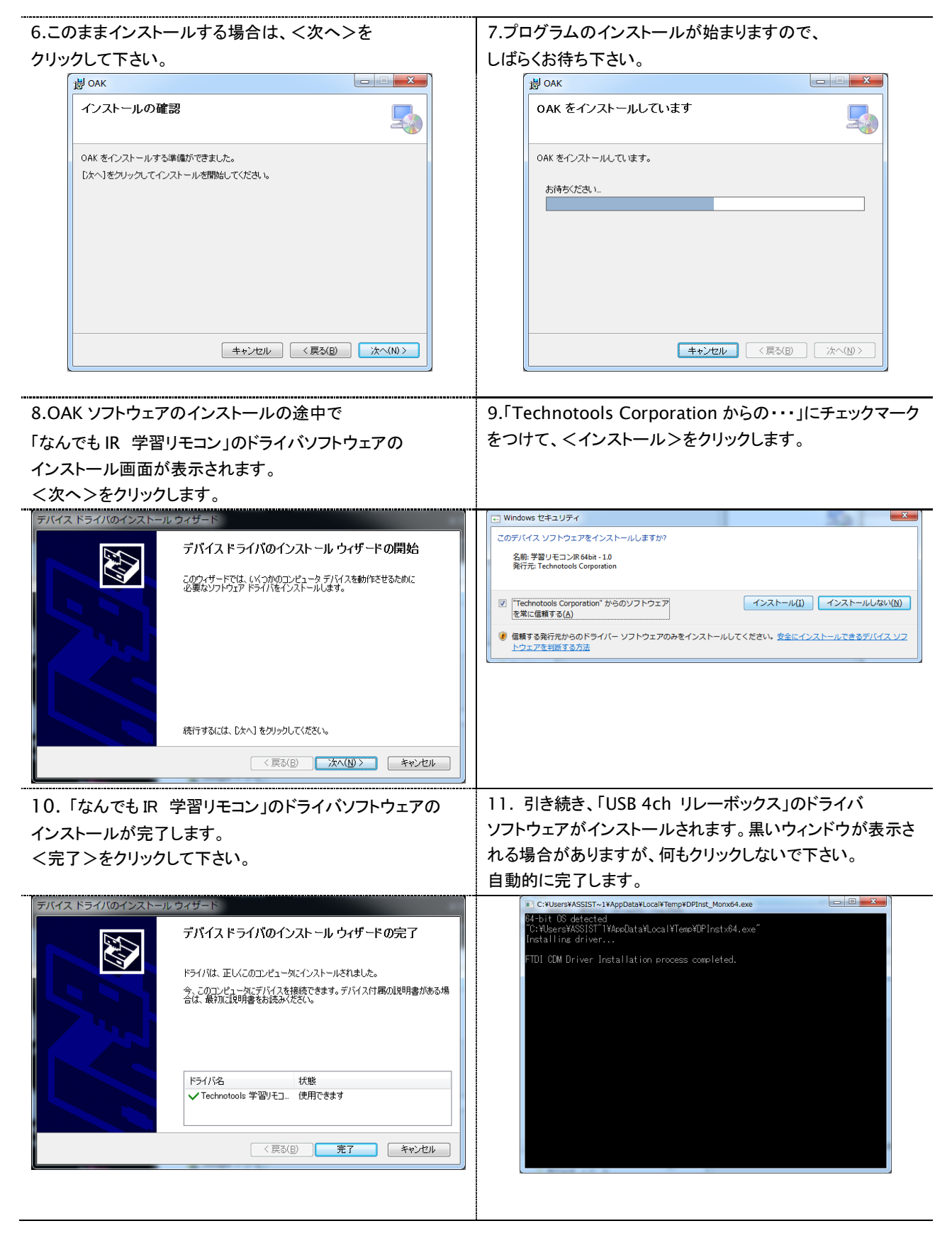

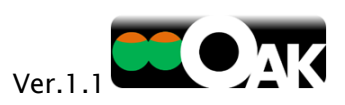

| 12. キネクトのランタイムソフトウェアのインストールが開始                                                                                                    | 13. ランタイムソフトウェアがインストールされる間                             |
|----------------------------------------------------------------------------------------------------|--------------------------------------------------------|
| されます。                                                                                                    | しばらくお待ちください。                                           |
| 使用許諾にチェックマークを入れてから<インストール>を                                                                                                    |                                                        |
|                                                                                                    |                                                        |
| Winet for Windows ランタイムのセットアップ                                                                                                    | 樹 Kinect for Windows ランタイムのヤットアップ                      |
| KINECT                                                                                                    | KINECT                                                 |
| for Windows<br>使用許諾契約                                                                                                    | for Windows<br>ヤットアップ中です                               |
| マイガリント ション・ション・ション・ション・ション・ション・ション・ション・ション・ション・                                                                                                    | AUMPH2: Microsoft Visual C++ 2010 x86 Runtime          |
| MICROSOFT KINECT FOR WINDOWS END USER SOFTWARE                                                                                                    |                                                        |
| 本マイクロンフト<br>いたである「Corporation (定力は大客様の所定地に応じた機能会社。以下、「マイクロンフト」といいます)との契約を構成し<br>ます。以下のライセンス条実を注意してお扱ったださい。ホライセンス条項は、上述のレントウェアあよびシストウェアが記                                          |                                                        |
| 請されたジディア(以下総称してオンフトウェア」といいます)に進用されます。また、ホライセンス条項は本ソフトウェアに<br>関連する下記マイクロノフト製品にも進用されるものとします。<br>・ 更新プログラム                                                                           |                                                        |
| <ul> <li>通加ソプウェア</li> <li>インターネットペースのサービス</li> </ul>                                                                                                    |                                                        |
| <ul> <li>サポートサービス<br/>これらの製品に削途ライセンス条項が付開している場合には、当該ライセンス条項が適用されるものとします。</li> </ul>                                                                                               |                                                        |
| 本シフトウェアをジウンロード、インストール。または使用することにより、もんは「本シフトウェアでラウとスすることによ<br>り、お客様は本ライセンス条単に同意されたものととます。本ライセンス条件に同意されるい場合は、ホンフトウェアをジ<br>ウンロードすること、インストールすること、使用すること、ホンフトウェアにアクセスすることはてさません。「お客様しと |                                                        |
| は、ホンプトウェアをダウンロード、インストール、または使用する、もいくはホンプトウェアにアクセンスする個人を意味しま<br>す (あ客様が広えんぞれん)ている場合は、当該法人をも多思い。お客様は、お客様が当該法人のためにホライセンス<br>条項を捧結する機能を和していることを表明。かつ保証するものとします)。                       |                                                        |
|                                                                                                    |                                                        |
| ▼ 東周許葆契約に問題します インストール (父) キャンセル (文)                                                                                                    | キャンセル 🛞                                                |
|                                                                                                    | ;;                                                     |
|                                                                                                    |                                                        |
| 14. インストールが完了したら、<閉じる>をクリックして                                                                                                    | 15. OAK ソフトウェアのインストールが完了したら、                           |
| 下さい。                                                                                                    | <閉じる>をクリックして下さい。                                       |
|                                                                                                    | ※別ウィンドウの後ろに隠れてしまっている場合がありますの                           |
|                                                                                                    | 「「「「「「「」」」、「「」」、「「」」、「」、「」、「」、「」、「」、「」、「               |
| I Good for Window 25, 6 ( 1 Obra ) 7207                                                                                                    | じ、こ注息下さい。                                              |
| KINECT                                                                                                    |                                                        |
| for Windows<br>セットマップがウフレキレキ                                                                                                    | インストールが完了しました。                                         |
| ビットグックが売りしました                                                                                                    |                                                        |
|                                                                                                    | OAK は正しくインストールされました。                                   |
|                                                                                                    | 終了する」には、「閉じる」をクリックしてください。                              |
|                                                                                                    |                                                        |
|                                                                                                    |                                                        |
|                                                                                                    |                                                        |
|                                                                                                    |                                                        |
|                                                                                                    |                                                        |
|                                                                                                    | Windows Update で、NET Framework の重要な更新があるかどうかを確認してください。 |
| क्ष <b>ं</b> र 🗙                                                                                                    |                                                        |
|                                                                                                    | キャンセル 〈戻る(B) 開いる(C)                                    |
|                                                                                                    |                                                        |

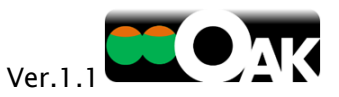

16.インストールが完了したら、<スタートボタン>をクリックして、下図のようにソフトウェアが表示されることを 確認して下さい。表示されていれば、インストールは正常に完了しています。

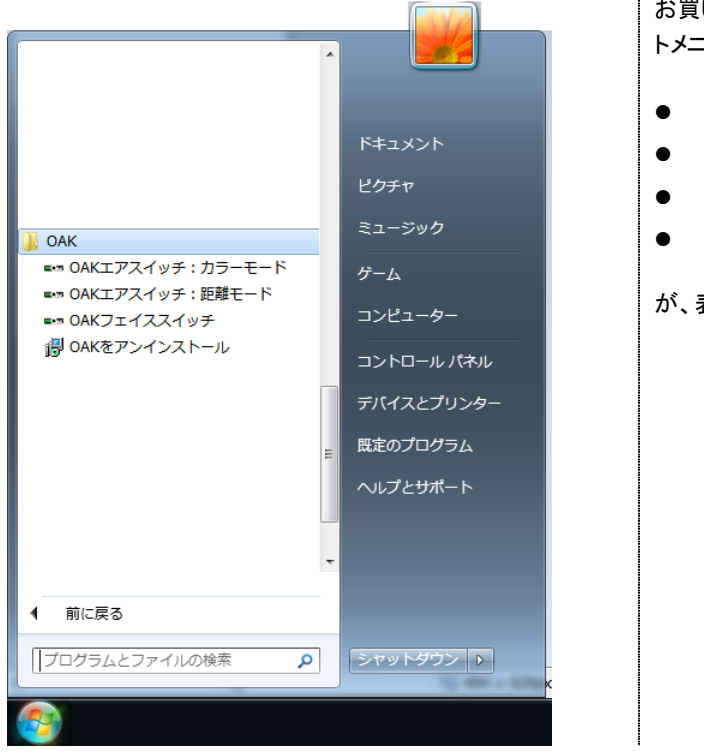

お買い上げになったソフトウェアの種類にかかわらず、スター トメニューの表示は同じです。

- OAK エアスイッチ:カラーモード
- OAK エアスイッチ:距離モード
- OAK フェイススイッチ
- OAK をアンインストール

が、表示されます。

※OAK ソフトウェアがインストールされるのと同時に、「なんでも IR(別売)」用のドライバソフトウェア、「リモコン コンセント(別売)」の ON/OFF 赤外線信号、「USB 4ch リレーボックス(別売)」用のコントロールソフトウェアが、自動的にインストール されます。

例えば、OAK の出力先をリモコンに設定すれば、すぐに「なんでも IR」から「リモコン コンセント」の ON/OFF 信号を 送出することができます。

- なんでも IR・・・製造元:テクノツール株式会社
  - コンピュータから操作できる学習リモコン http://www.ttools.co.jp/

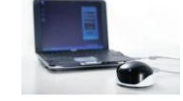

- リモコン コンセント・・・製造元:株式会社オーム電機 型式:OCR-05 (他の型式の機器には対応していません)
  - 赤外線リモコンで電源を ON/OFF できる 100V コンセントアダプタ http://www.ohm-electric.co.jp/
- USB 4ch リレーボックス・・・発売元:テクノツール株式会社
  - コンピュータから4つまでの接点出力ができるリレーボックス http://www.ttools.co.jp/

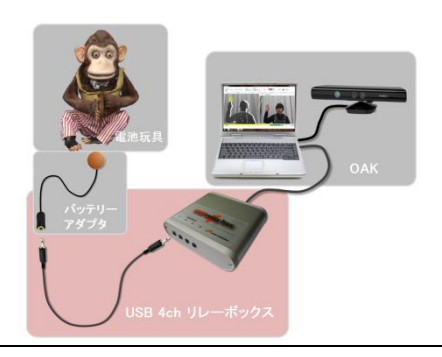

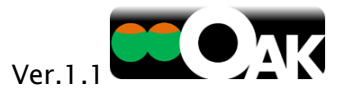

## 3 OAK の起動

OAK を起動する時は必ず以下の順序でご準備下さい。順番を間違うとOAK が正常に起動しない場合があります。

3.1 キネクトの接続

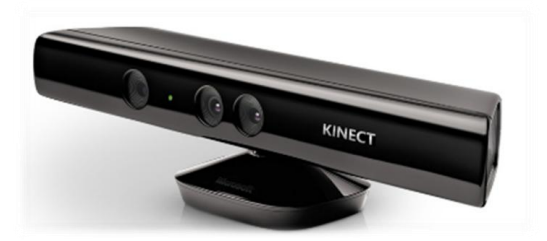

- ① キネクト本体に、同梱の電源とUSB ケーブルを接続し、AC アダプタをコンセントに差し込みます。
- ② キネクトの USB コネクタをコンピュータの USB ポートに接続します。
  - キネクトは USB2.0 のポートへの接続が推奨されています。
- ③ コンピュータが自動的にキネクトを検出し、ドライバを設定します。
  - 画面右下のタスクバーに状況が表示されます。(最初の接続時は 数分かかる場合があります。ドライバのインストールが完了すれば、 キネクト前面のランプが、緑色の点滅から点灯に変わります。)

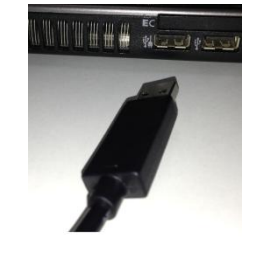

## 3.2 他の周辺機器の接続

キネクトのドライバソフトウェアの設定が終了してから、周辺機器を接続します。ただし、複数のハードウェアを 同時に接続することは避けて下さい。1 つのドライバソフトウェアの設定が完了してから、次のハードウェアを接続 して下さい。

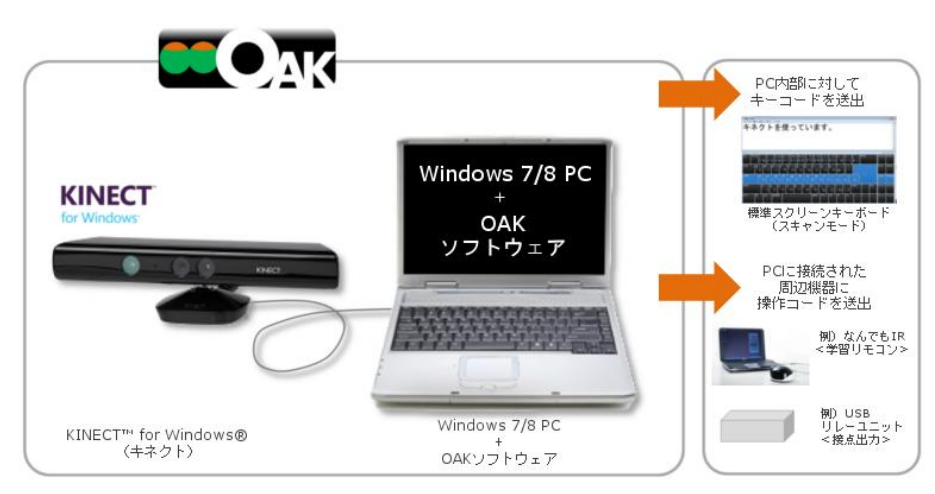

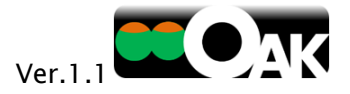

## 3.3 OAK ソフトウェアの起動

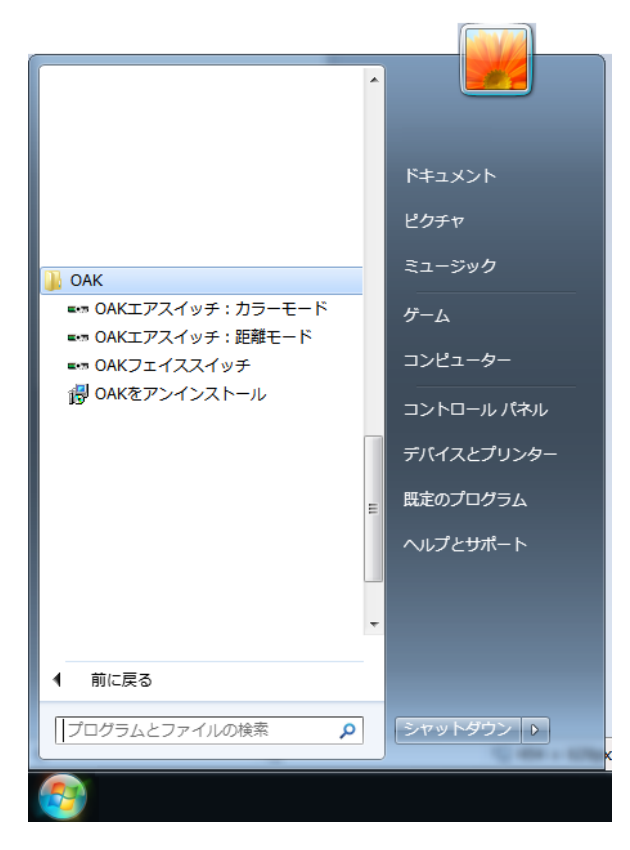

キネクトや周辺機器を接続した後、スタートメニューを選 択します。

「エアスイッチ」の距離モードを利用する場合は、 <OAK エアスイッチ:距離モード>をクリック。

「エアスイッチ」のカラーモードを利用する場合は、 <OAK エアスイッチ:カラーモード>をクリック。

「フェイススイッチ」を利用する場合は、 <OAK フェイススイッチ>をクリック。

それぞれのプログラムの利用方法については、 次ページ以降をご覧ください。

注意

- ※ キネクトが接続されていない場合、OAK ソフトウェアは 起動しません。
- ※ OAK ソフトウェアを初めて起動する時は、 キネクトや周辺機器の初期化を読み込むため、 数分かかる場合があります。
- ※ キネクトは、2つ以上のアプリケーションから同時に 利用することはできません。このため、複数のOAK ソフトウェアの同時使用はできません。

| 注意              | ×          |
|-----------------|------------|
| キネクトを初期化しています。タ | りしお待ちください。 |
|                 | ОК         |

キネクトが見つかりません。

×

ОК

| ĺ | 注意                                                                                         |
|---|--------------------------------------------------------------------------------------------|
|   | 別のOAKのアプリケーションがすでに動作しています。Kinectは同時に 2 つ以<br>上のアプリケーションから利用できません。このアプリケーションをいったん<br>終了します。 |
|   | ОК                                                                                         |

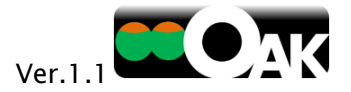

X

## 4 ライセンス認証と体験版

## 4.1 プロダクトキー

OAK ソフトウェアは、ダウンロード版も DVD 版も初回起動時にプロダクトキーによるライセンス認証が必要となり ます。 DVD 版のプロダクトキーは DVD 内に封入しております。

※ライセンス認証を行わない場合は、「体験版」として起動します。

- OAK エアスイッチを購入された方には、エアスイッチ専用のプロダクトキー1つを提供しております。
- OAK フェイススイッチを購入された方には、フェイススイッチ専用のプロダクトキー1つを提供します。
- OAK プロを購入された方には、エアスイッチ・フェイススイッチ共通のプロダクトキー1つを提供します。

ライセンス認証

- OAK ソフトウェアのいずれかを購入された方は、<はい>をクリックして下さい。
   体験版として 30 日間利用する場合は、<いいえ>を クリックして下さい。(次回起動時にも同様の画面が表示 されます)
- OAK ソフトウェアを購入された方は、提供され た「プロダクトキー」を入力して下さい。
  - OAK プロを購入された方は一つのプロダクトキーで
     すべての機能が利用できます。
  - エアスイッチ、フェイススイッチを単品で購入された 方は、それぞれのプロダクトキーが必要です。
- ③ 正しいプロダクトキーが入力されると、
   ライセンス認証が完了し、期間無制限で利用 できるようになります。

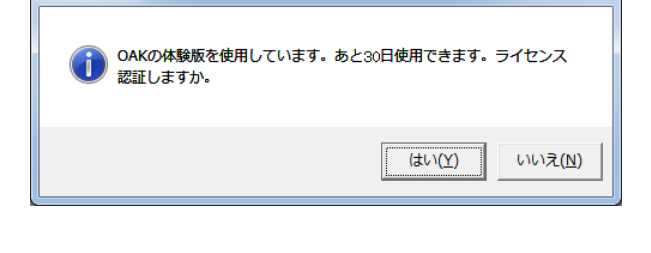

| プロダクトキー     |    |       |
|-------------|----|-------|
| 🥊 プロダクトキー 🕅 |    | -     |
|             | ОК | キャンセル |

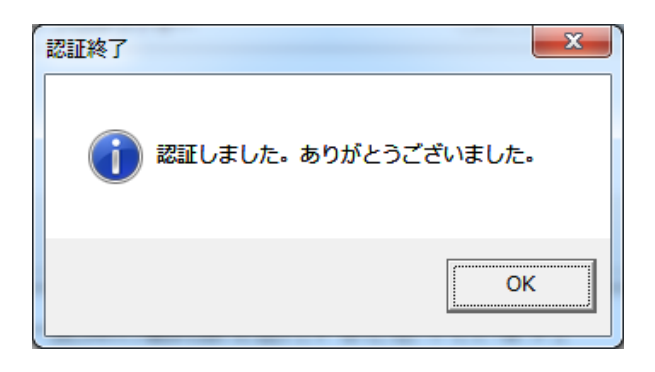

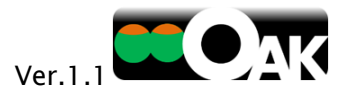

【注意】

- 購入したプロダクトキーは、紙のメモに書き写すなどして大切に保管して下さい。
- プロダクトキーの再発行はいたしません。
  - > コンピュータの買い替えやリストアなど、いかなる理由があっても再発行できません。
- 万一、紛失された場合は、再度ご購入ください。

4.2 体験版

ライセンス認証を行わない場合は、OAK ソフトウェアを体験版として起動することができます。

対象者および支援者の方に、OAK が利用できるかどうかを判断していただくための試用を目的としています。

OAK ソフトウェアの体験版は、インストールした日から30日間に限り起動することができます。機能制限はなく、 すべての機能をお試しいただけます。

30 日を超えると起動しなくなります。継続して利用する場合は、OAK ソフトウェアを購入してプロダクトキーを 入力し、ライセンス認証を受けて下さい。

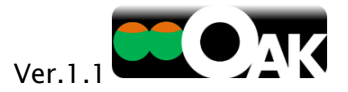

## 5 エアスイッチ

OAK エアスイッチは、空中に仮想のスイッチを作成できるソフトウェアです。この仮想のスイッチを「エアスイッチ」 と呼びます。

#### 5.1 距離モード

距離モードでは、キネクトの距離を検出する機能を用いて、エアスイッチを ON/OFF することができます。 操作モニター上に描いたエアスイッチは、その領域に頭や手など、体の一部が入ると反応します。比較的大きな 体の動きをとらえるのに適したモードです。キネクト本体が発する赤外線を利用するため、暗い場所でも利用する ことが可能です。

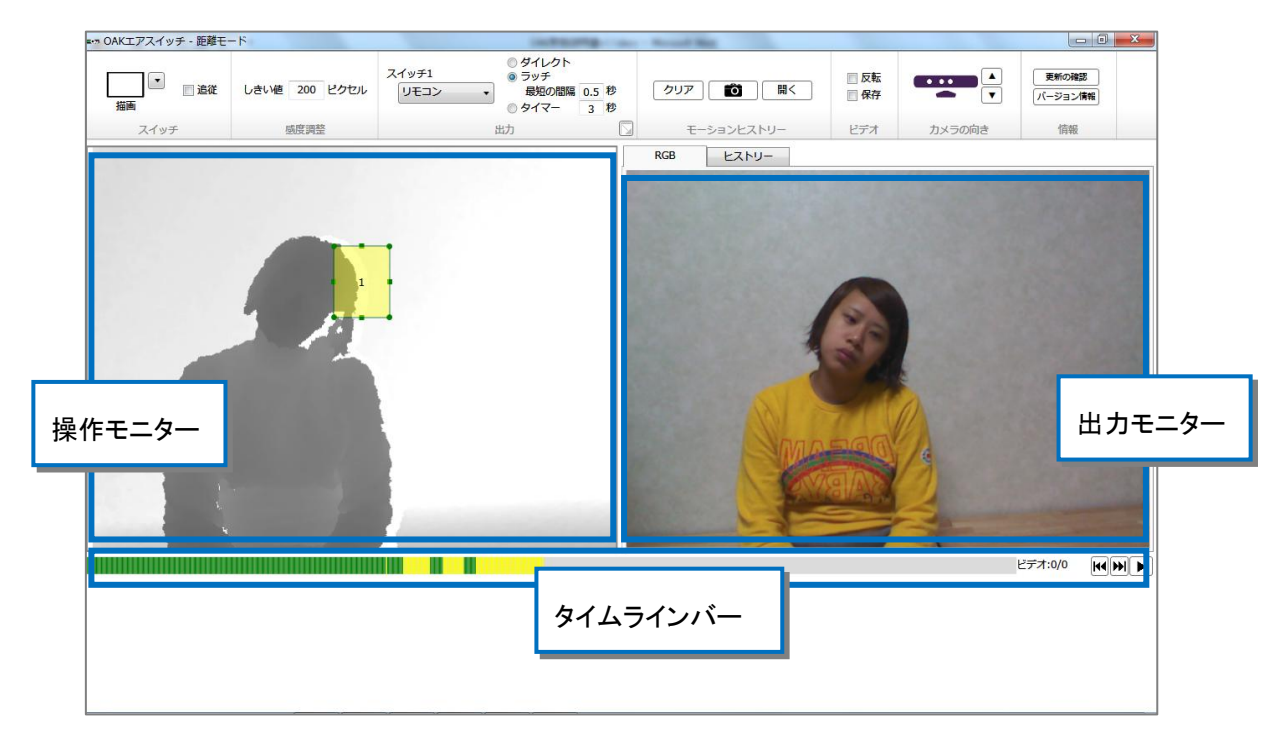

距離モードの時は、左側の操作モニターに距離センサーがとらえている画像が表示されます。キネクトに近い部 分ほど黒く表示されます。エアスイッチの距離モードは、キネクトから 40cm から 150cm の距離にあるもののみ 認識します。それ以外は白く表示されます。

右側の出力モニターには、RGB(通常の画面)画像もしくは、モーションヒストリー画像が表示されます。

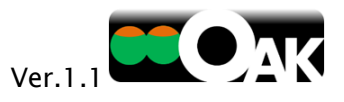

## 5.1.1 スイッチ

操作モニター内に、マウスでエアスイッチを作成します。

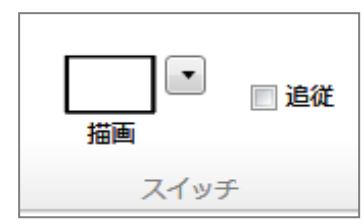

「描画」をクリックし、操作モニター内でマウスを ドラッグすると、四角形のエアスイッチを作る ことができます。

「描画」の横にあるドロップボタンをクリックする

と、多角形のエアスイッチを作ることができます。

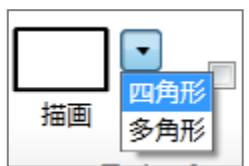

※エアスイッチは必要に応じて、1~5個まで作ることができます。

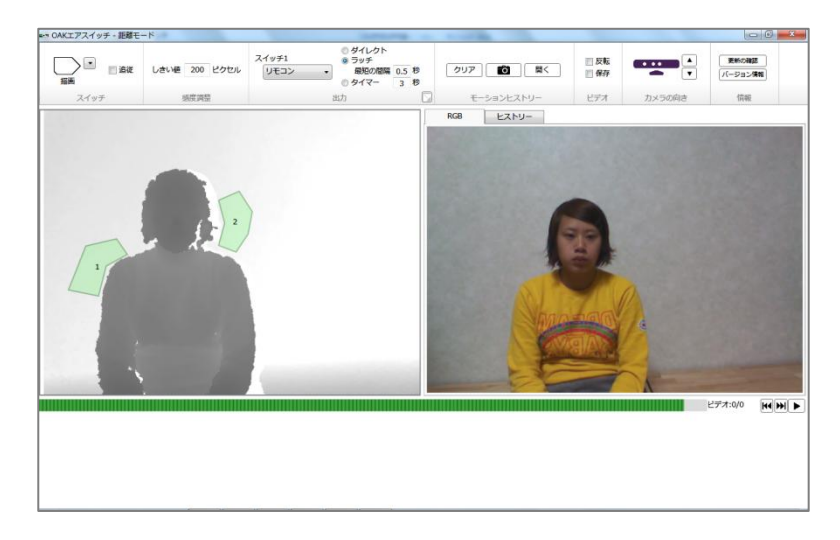

エアスイッチを選択した状態で、キーボードの Delete(デリート)キーまたは Backspace(バックスペース) キーを押すと、そのエアスイッチが削除されます。

また、エアスイッチを選択した後、端点をドラッグしてそのサイズを変更したり、真ん中をドラッグしてその位置を変更することも可能です。

「追従」をクリックすると、操作モニター内で最も背の高いもの(例えば体の中心線)を自動的に検出し、その 位置を基準にスイッチとの距離が保持されるようになります。対象者の体が左右にブレる場合でも、スイッチ との距離を一定に保った状態でのスイッチ操作が可能になります。

※ エアスイッチは人の上にも描くことができます。この場合、エアスイッチを作成した瞬間に体は背景として 記憶され、体から数 cm 手前の位置にエアスイッチの反応エリアが設けられます。

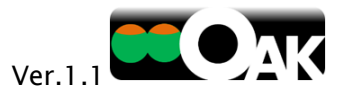

## 5.1.2 感度調整

エアスイッチの感度を調節する機能です。

| しきい値: | 500 | ピクセル |
|-------|-----|------|
| 感     | 度調整 |      |

エアスイッチを設定した領域内にどれだけ体が進入すればスイッチを ON/OFF するのかの境界を、「しきい値」としてピクセル(画素)単位で 設定できます。「しきい値」が小さいほど、感度が高くなります。 なお、認識部分の凹凸が激しい(操作モニターにて対象位置の輪郭が

白く表示されたり、境界がギザギザになる)場合は、キネクトの距離計測にノイズが乗っているため、感度を 下げて(「しきい値」の数値を上げて)お使いください。

## 5.1.3 出力

エアスイッチが ON になった時に、コンピュータが行う動作を設定します。例えば、マウスクリックをしたり、 別売の USB 4ch リレーボックスとバッテリー(BD)アダプタを接続して、乾電池で動くもの(玩具など)の操作 ができます。

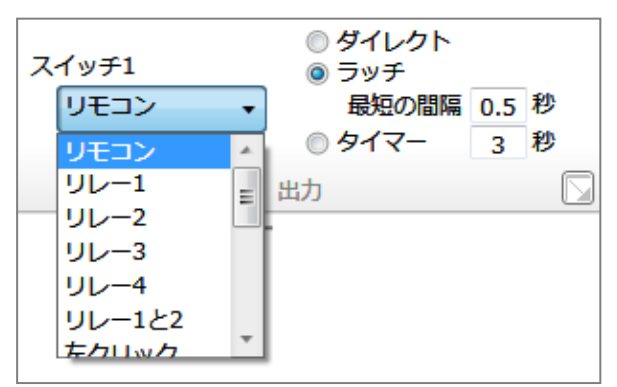

【エアスイッチを 1 つだけ作成した時】 左図「スイッチ 1」下のドロップダウンリストから 出力先(動作)を設定します。

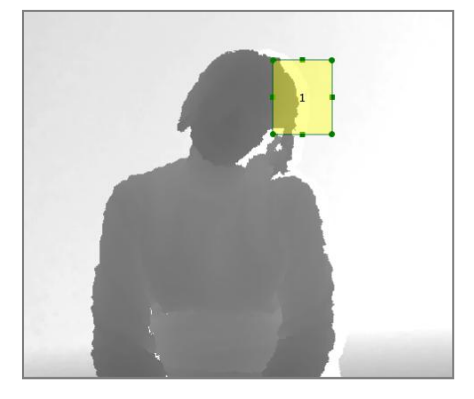

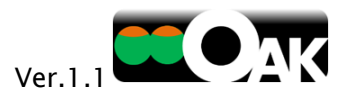

規定の出力先は、次の中から選ぶことができます。

- リモコン・・・「なんでも IR」から「リモコンコンセント」への ON/OFF 信号を送出
- リレー1~4・・・「USB 4ch リレーボックス」の該当番号の端子から接点出力
- リレー1と2・・・「USB 4ch リレーボックス」の1と2の両端子から接点出力
- リレー1 ショット・・・「USB 4ch リレーボックス」の 1 の端子からワンショット出力
- 左クリック・・・マウスの左クリックを送出
- 右クリック・・・マウスの右クリックを送出
- ドラッグ/放す・・・マウスの左ボタンの長押しと解放を交互に送出
- Enter・・・エンターキーを送出
- Space・・・スペースキーを送出
- ↑···上矢印キーを送出
- ↓・・・下矢印キーを送出
- ←・・・左矢印キーを送出
- →・・・右矢印キーを送出
- キャンセリング・・・ON になる時、他のすべてのスイッチの出力をキャンセル(出力無しに)する
   (不随意に動いてしまう部位の先にこの機能を持つスイッチを設置して、意図しない操作をキャンセルする等に利用)
- カスタム・・・起動中のソフトウェアを指定して、キーコー
   ドを送信することができます。
  - 送信先として、現在起動しているソフトウェアの中から選ぶことも、(任意の)最前面にあるソフトウェアを選ぶこともできます。

| ■••• OAK - 出力設定 | x  |
|-----------------|----|
| 送信先ウィンドウ        |    |
| 指定なし(最前面ウィンドウ)  | •  |
| 送信+             |    |
| Ctrl + p        | ]  |
|                 | u. |

送信キーフィールドをクリックした後、キーボード
 からキーをタイプするとそのキーコードが表示されます。Ctrl+Pなどのショートカットキーも可能です。

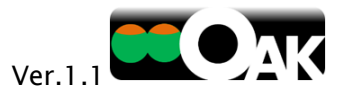

また、出力先を「リモコン」あるいは「リレー」にした時に、どのように動作させるかを次の中から選ぶことができます。

- ダイレクトタッチ・・・エアスイッチに触れている間だけ、ON になります。
- ラッチ・・・エアスイッチに一度触れるとONになり、もう一度触れるとOFFになります。
- タイマー・・・エアスイッチに一度触れると、設定した秒数だけ ON になります。

【複数のエアスイッチを作成した時】

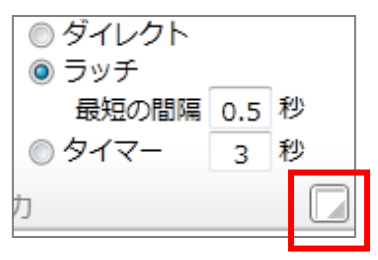

左図の右下囲みの部分をクリックする と、右図のように 5 つまでのスイッチの 出力と動作を個別に設定することがで きます。

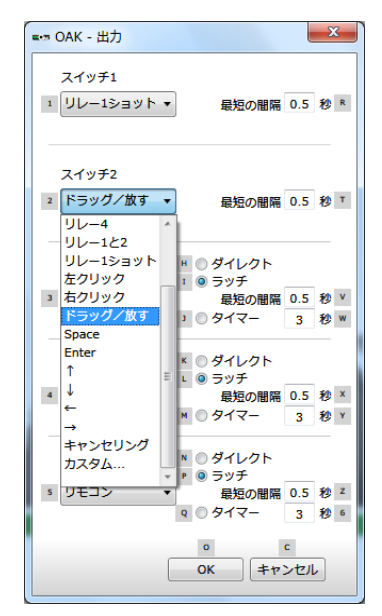

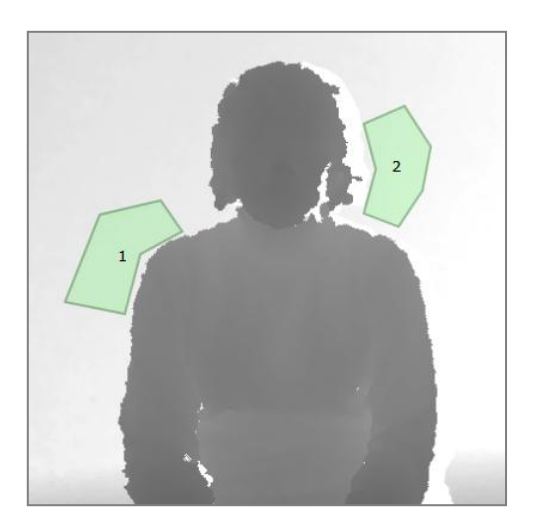

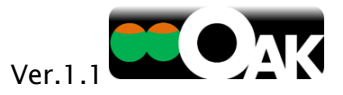

ヒストリー

## 5.1.4 モーションヒストリー

モーションヒストリーは、動きの履歴を画像にして表示します。 わずかな動きもとらえることができ、利用者の体の動きを観察・

理解するのに役立ちます。これにより、エアスイッチの適切な位置や大きさを決定するのを助けます。 また、画像を見ながら、利用者が自らの動きを理解することにも役立てることができます。

この機能を使うには、出力モニターの左上にあるくヒストリー>タブをクリックします。

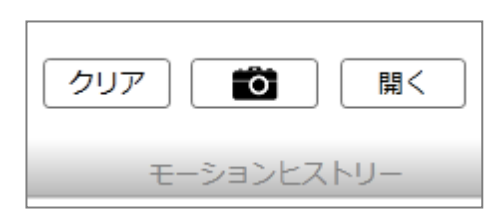

動きの量を積算して、紫色から赤色に色を変化 させた動きの履歴が出力モニターに表示されます (全く動かない部分の色は変化しません)。

RGB

- <クリア>をクリックすると、モーションヒストリーが消去されます。
- <カメラ>をクリックすると、その時の出力モニターの画像を写真として保存します。ファイルの 保存場所は、Windows にログオンしているユーザーの「マイ ピクチャ」フォルダの中にある 「OAK Photos」フォルダです。
- <開く>をクリックすると、保存した写真を見ることができます。

## 5.1.5 ビデオ

対象者がどのように動いていたかを動画で記録する機能です。

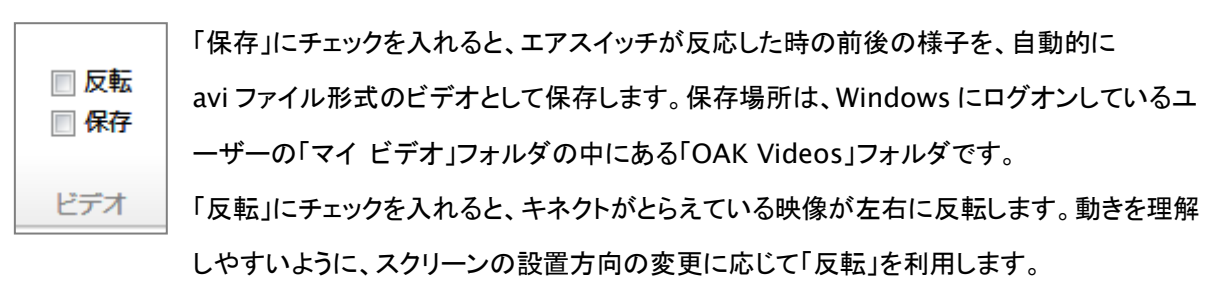

画面の下部には、タイムラインバーとビデオ再生ボタンがあります。

ビデオ:2/7 🔣 🕨 🕨

タイムラインバーは、対象者のスイッチ操作を時間的に表示します。緑色はスイッチ操作が行われて いなかった時間、黄色はスイッチ操作が行われたタイミング、赤色はビデオ保存のタイミングを表します。

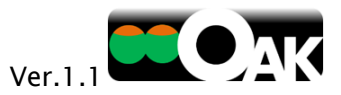

保存された動画は、ビデオ再生ボタンを利用して見ることができます。

タイムライン上に表示されている時間内のビデオは、タイムラインバーを直接クリックすることで再生すること もできます。

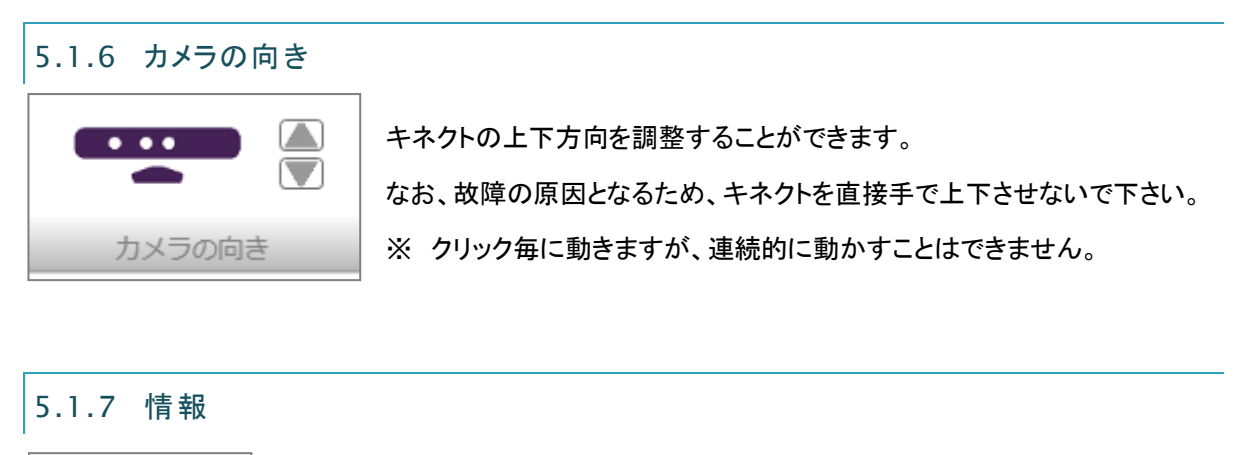

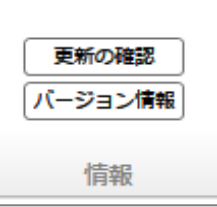

OAK ソフトウェアの更新を Web サイトで確認することができます。 また、今お使いのソフトウェアバージョンを表示することができます。

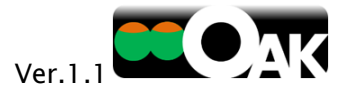

## 5.2 カラーモード

カラーモードでは、色の変化を検出する機能を用います。

操作モニター上に設置したエアスイッチの領域内にある画素の色の変化をとらえて、エアスイッチが反応します。 わずかな体の動きをとらえるのに適したモードです。

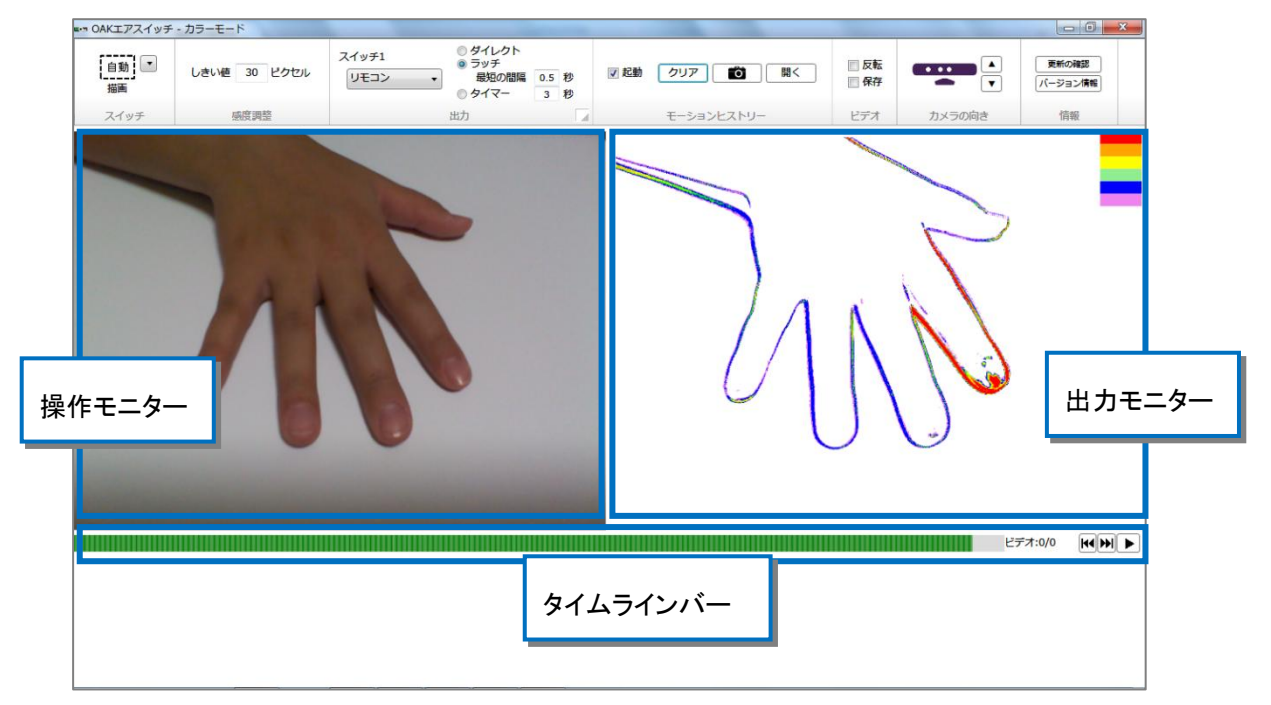

距離モードと異なり、カラーモードでは、対象者を認識する距離に制限はありません(0m以上で認識)。

## 5.2.1 スイッチ

操作モニター内に、マウスでエアスイッチを作成します。

| 描画   |
|------|
| スイッチ |

「描画」をクリックし、左のモニター画面内でマウスをドラッグすると、四角形の エアスイッチを作ることができます。

「描画」の横にあるドロップボタンをクリックすると、多角形の

エアスイッチを作ることができます。

【自動】とは・・・

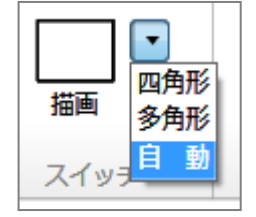

「描画」から「自動」を選択すると、モーションヒストリーの情報を利用して、最も動く 部分に自動的にエアスイッチを設置することができます。わずかな動きをとらえる感 度の高いスイッチの作成に適しています。

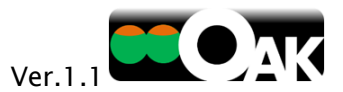

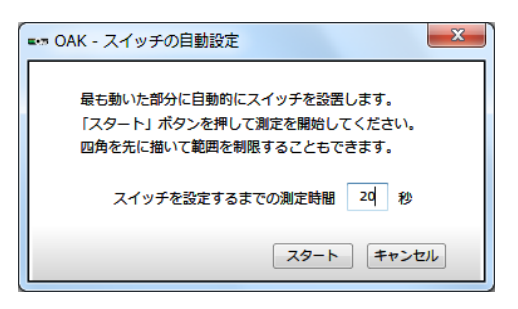

この「自動」の場合、エアスイッチを設置するまでの動きの測 定時間を入力し、「スタート」ボタンを押して測定を開始します。 そのままでは、映っている全体で動きが測定されますが、周り の無関係な動きを無視するために、先に操作モニター上に四 角を描いて測定する範囲を制限することもできます。「キャン セル」ボタンを押せば、測定を中止できます。

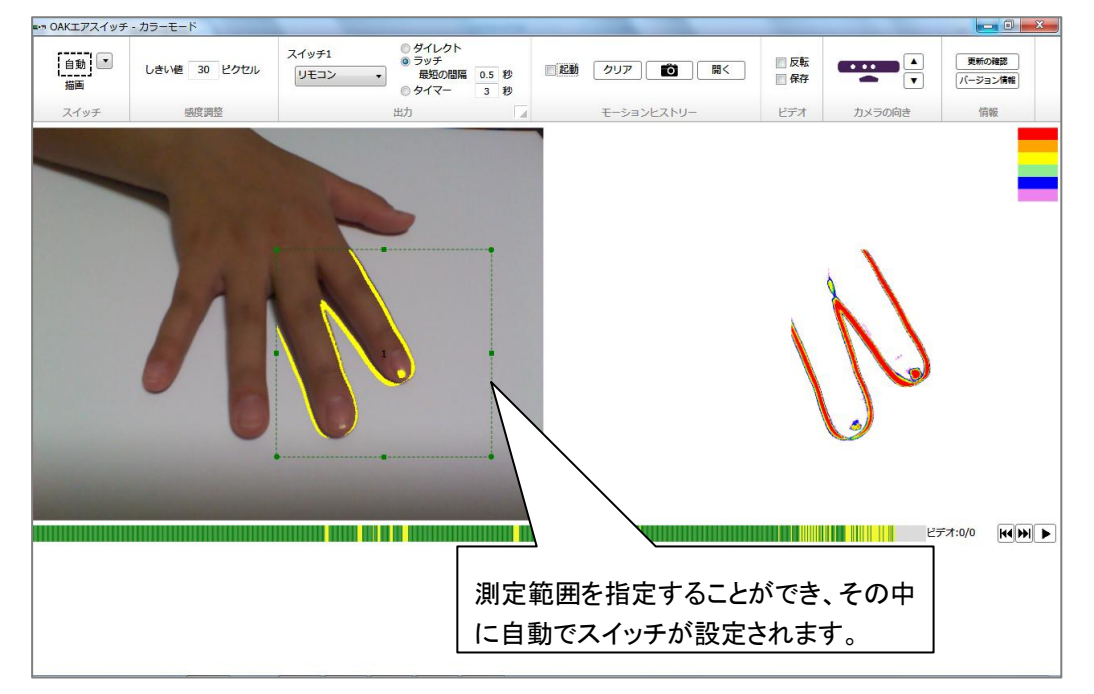

※自動で設定されたスイッチエリアは、よく動いた箇所の外側に設置されるため、操作感が高まります。

エアスイッチは必要に応じて、1~5個まで作ることができます。

エアスイッチを選択した状態で、キーボードの Delete(デリート)キーまたは Backspace(バックスペース) キーを押すと、そのエアスイッチが削除されます。

また、エアスイッチを選択した後、端点をドラッグしてそのサイズを変更したり、真ん中をドラッグしてその位置を変更することも可能です。

## 5.2.2 感度調整

エアスイッチの感度を調節する機能です。

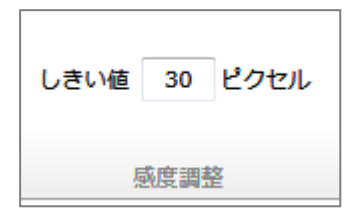

エアスイッチを設定した領域内で、どれだけの量の画素(ピクセル)の色が 変化すればスイッチを ON/OFF するのかの境界を、「しきい値」として指定 できます。

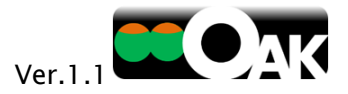

## 5.2.3 出力

カラーモードでの出力内容や出力先の設定は、距離モードの場合(「5.1.3 出力」)と同じです。

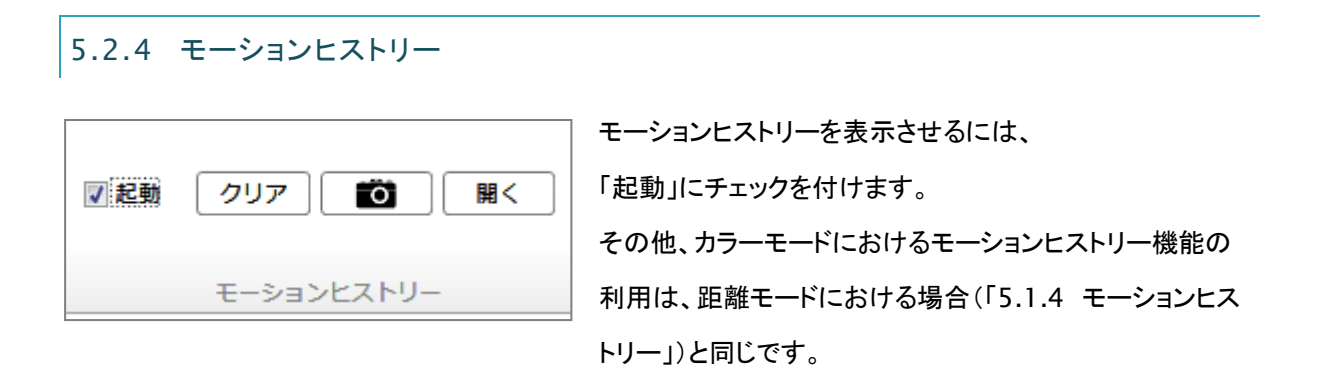

5.2.5 ビデオ

カラーモードにおけるビデオ機能の利用は、距離モードにおける場合(「5.1.5 モーションヒストリー」)と同じです。

5.2.6 カメラの向き

カラーモードにおけるカメラの向きの調整は、距離モードにおける場合(「5.1.6 カメラの向き」)と同じです。

## 5.2.7 情報

カラーモードのソフトウェアに関する情報の取得方法は、距離モードにおける場合(「5.1.7 情報」)と同じです。

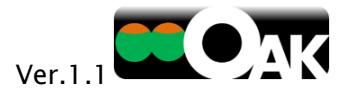

## 6 フェイススイッチ

=·· OAKフェイススイッチ 1 ダイレクト
 ラッチ
 最短の間隔
 0.5 秒
 タイマー
 3 秒 回反転 更新の確認 リモコン ・ ☑ 起動 クリア 🚺 開く しきい値● ■ 保存 バージョン情報 ショントスト 出力モニター 操作モニター A. The second H4 H4 ► ビデオ:0/0 タイムラインバー

OAK フェイススイッチは、顔の動きをスイッチとして利用できるソフトウェアです。対象者の顔を自動認識して、ロの開 閉の他、舌の出し入れ、目のまばたき、顔を上下左右に向ける動作でスイッチを ON/OFF できます。

※フェイススイッチは、全体的に明るい部屋にて、対象者の(腰から上の)上半身が映るよう、キネクトから1~1.5mの距離で、カメラに顔を向けてお使いください。

※自動的に顔を認識しますが、部屋の明るさや背景によっては瞬時に認識できない場合があります。そのような時に は、利用者が前後に移動したり、手や腕を顔の左右の位置に持ち上げる動作をしたりすることで、人と背景との分離 が容易になり、顔が認識されやすくなります。利用者が動くことが困難な場合は、後ろに隠れた支援者が対象者の前 に自分の手や腕を出して上下させることで顔の認識が改善される場合があります。

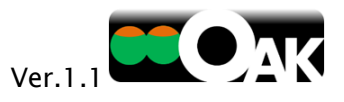

## 6.1.1 スイッチ

認識する部位を変更することができます。ドロップダウンリストから選びます。

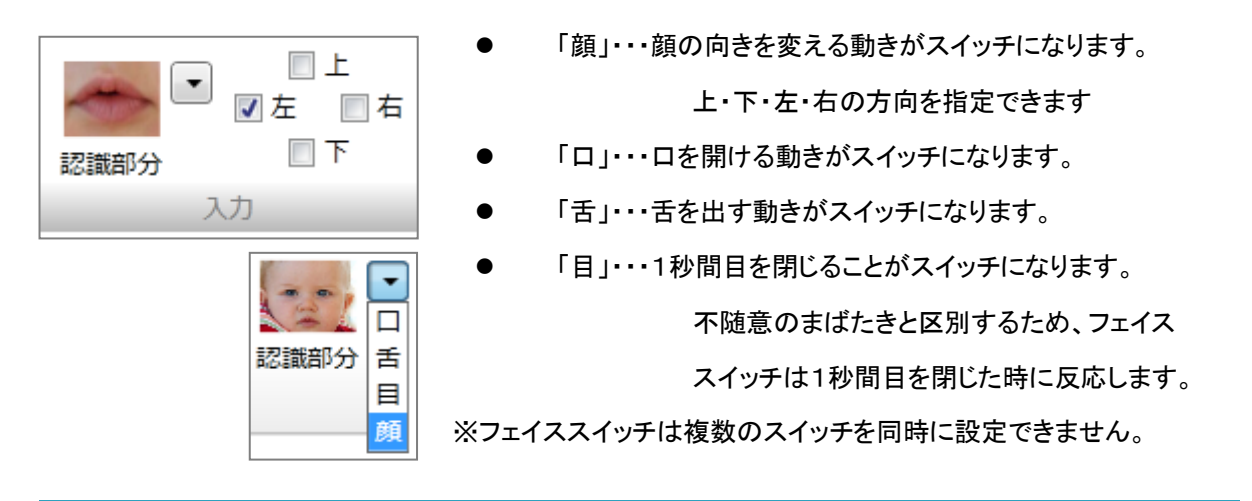

## 6.1.2 感度調整

フェイススイッチの感度を調節します。認識させた部位をどの程度動かせば、スイッチが ON/OFF できるかの境界を設定できます。

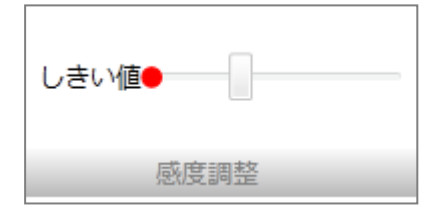

赤い丸が認識部位の動きに連動して、右方向に移動します。赤い丸 が、しきい値(スライドバーのつまみの部分)を超えるとスイッチが ON になります。スライドバーのつまみをマウスでドラッグして、しきい値を 調整します。

しきい値のスライダーを右に動かすほど、感度が低くなり、認識部位を大きく動かす必要があります。

## 6.1.3 出力

エアスイッチが ON になった時に、コンピュータが行う動作を設定します。例えば、マウスクリックをしたり、別売の USB 4ch リレーボックスとバッテリー(BD)アダプタを接続して、乾電池で動くもの(玩具など)の操作もできます。

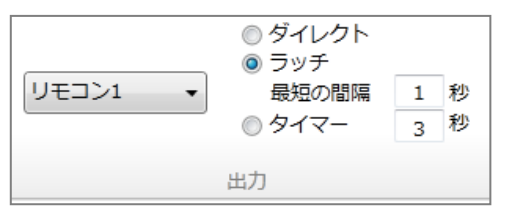

規定の出力先は、次の中から選ぶことができます。

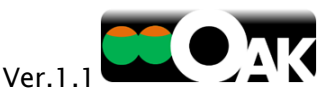

- リモコン・・・「なんでも IR」から「リモコンコンセント」への ON/OFF 信号を送出
- リレー1~4・・・「USB 4ch リレーボックス」の該当番号の端子から接点出力
- リレー1 と 2····「USB 4ch リレーボックス」の 1 と 2 の両端子から接点出力
- リレー1 ショット・・・「USB 4ch リレーボックス」の 1 の端子からワンショット出力
- 左クリック・・・マウスの左クリックを送出
- 右クリック・・・マウスの右クリックを送出
- ドラッグ / 放す・・・マウスの左クリックの長押しと解放を交互に送出
- Enter・・・エンターキーを送出
- Space・・・スペースキーを送出
- ↑···上矢印キーを送出
- ↓・・・下矢印キーを送出
- ←・・・左矢印キーを送出
- →···右矢印キーを送出
- カスタム・・・起動中のソフトウェアを指定して、キーコード
   を送信することができます。
  - 送信先として、現在起動しているソフトウェアの中から選ぶことも、(任意の)最前面にあるソフトウェアを選ぶこともできます。
  - 送信キーフィールドをクリックした後、キーボードからキーをタイプするとそのキーコードが表示されます。Ctrl+Pなどのショートカットキーも可能です。

| *** OAK - 出力設定  |
|-----------------|
| 送信先ウィンドウ        |
| 指定なし (最前面ウィンドウ) |
| 送信+-            |
| Ctrl + p        |
|                 |
| OK キャンセル        |

また、出力先を「リモコン」あるいは「リレー」にした時に、どのように動作させるかを次の中から選ぶことができます。

- ダイレクトタッチ・・・スイッチが反応している間だけ、ON になります。
- ラッチ・・・スイッチが一度反応するとONになり、もう一度反応するとOFFになります。
- タイマー・・・スイッチが一度反応すると、設定した秒数だけ ON になります。

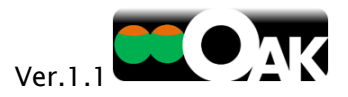

## 6.1.4 モーションヒストリー

モーションヒストリーは、動きの履歴を画像にして表示します。わずかな動きもとらえることができ、利用者の 体の動きを観察・理解するのに役立ちます。

また、画像を見ながら、利用者が自らの動きを理解することにも役立てることができます。

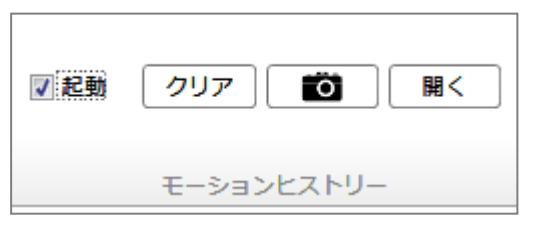

モーションヒストリーを表示させるには、「起動」 にチェックを付けます。 動きの量を積算して、紫色から赤色に色を変化 させた動きの履歴が出力モニターに表示されま す(全く動かない部分の色は変化しません)。

- <クリア>をクリックすると、モーションヒストリーが消去されます。
- <カメラ>をクリックすると、その時の出力モニターの画像を写真として保存します。ファイルの保存場所は、Windows にログオンしているユーザーの「マイ ピクチャ」フォルダの中にある「OAK Photos」フォルダです。
- <開く>をクリックすると、保存した写真を見ることができます。

## 6.1.5 ビデオ

- 反転 🛛 保存 ビデオ

対象者がどのように動いていたかを動画で記録する機能です。「保存」にチェックを入れると、 エアスイッチが反応した時の前後の様子を、自動的に avi ファイル形式のビデオとして 保存します。保存場所は、Windows にログオンしているユーザーの「マイ ビデオ」フォルダ の中にある「OAK Videos」フォルダです。

「反転」にチェックを入れると、キネクトがとらえている映像が左右に反転します。動きを理解しやすいように、 スクリーンの設置方向の変更に応じて「反転」を利用します。

画面の下部には、タイムラインバーとビデオ再生ボタンがあります。

ビデオ:2/7 🙌 🕨

タイムラインバーは、対象者のスイッチ操作を時間的に表示します。緑色はスイッチ操作が行われていなかった時間、黄色はスイッチ操作が行われたタイミング、赤色はビデオ保存のタイミングを表します。 保存された動画は、ビデオ再生ボタンを利用して見ることができます。

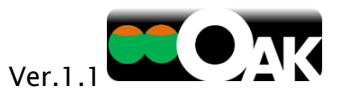

タイムライン上に表示されている時間内のビデオは、タイムラインバーを直接クリックすることで再生すること もできます。

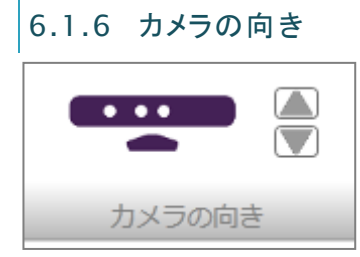

キネクトの上下方向を調整することができます。 なお、故障の原因となるため、キネクトを直接手で上下させないで下さい。 ※ クリック毎に動きますが、連続的に動かすことはできません。

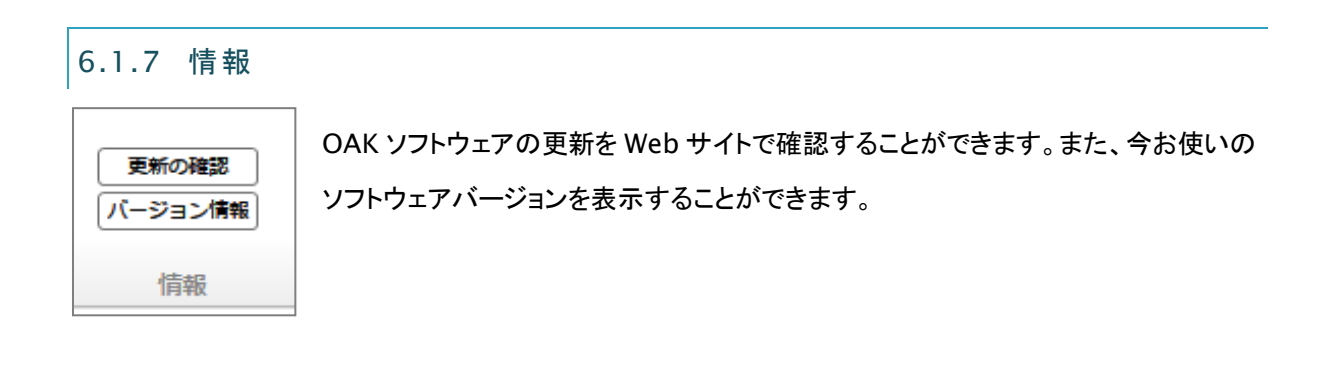

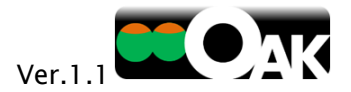

## 7 サポート

## 7.1 既知の技術的課題

以下は 2013 年 10 月 30 日現在の既知の技術的課題です。順次、解決に向けた改良を加えます。課題が解決 された場合は、テクノツール株式会社の Web サイトに掲載し、アップデータを公開いたします。

## ● 特定の USB ポートにキネクトを接続すると OAK が停止することがある。

▶ USB2.0 への接続を推奨します。

キネクトの接続時に不具合が生じる可能性のある USB ポート(AMD Fusion A75 USB2.0 Controller、一部の NEC USB 2.0 Controller、Etron USB 3.0 Extensible Host Controller、 Renesas Electronics USB 3.0 Controller などを使用したポート)がこれまでに報告されています。 キネクトが正しく動作しない場合は、これら以外の USB 2.0 のポートをご利用ください。

- キネクト前面のランプが赤色に点灯、あるいは消灯している場合は、一度 USB ポートからキネクトを抜き、再度接続し直してください。あわせて電源への接続を確認してください。
- フェイススイッチにおいて、顔認識が正しく行われないことがある。
  - 利用場所での光の量が足らない場合や利用者に物が接している場合などでは、顔がうまく認識されない場合があります。顔が認識されない時は、
    - キネクトとの距離を変えてみる。キネクトから1~1.5m 程度が望ましい。
    - キネクトに顔を向けて操作する。
    - 全体的に明るい場所で利用する。
    - (腰から上の)上半身が映り込むようにする。
    - 上半身の背景にある模様を変えてみる。例えば、車いすの背もたれと背中の間に白いバス タオルを挿入してみる。
    - 手や腕を顔の左右の位置に持ち上げる動作をする。

利用者が動くことが困難な場合は、後ろに隠れた支援者が対象者の前に自分の手や腕を出して 上下させることで認識が改善する場合があります。

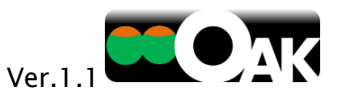

- エアスイッチのカラーモードにおいて、ゆっくりした動作に反応しないことがある。
  - カラーモードでは、色情報の変化がゆっくりした動きについては、捉えることができないケースもあります。次のような工夫をすることで改善される場合があります。
    - しきい値を小さくする(感度を上げる)
    - 動く部位に化粧品などで色付けしてコントラストを高くし、その部分が動いてきた先にエアス イッチエリアを設定する。

7.2 サポート

7.2.1 サポートサービス

テクノツール株式会社までご連絡ください。

TEL: 050-3772-1412 FAX: 042-370-6378 e-Mail: support@ttools.co.jp

7.2.2 アップデータ等のダウンロードサービス

OAK ソフトウェアのアップデータ(更新バージョン)は、「OAK ダウンロードページ」に掲載されます。

http://www.ttools.co.jp/product/hand/oak/download.html

※大幅な変更や機能追加を伴う場合は、バージョンアップ版を有償にて提供する場合があります。

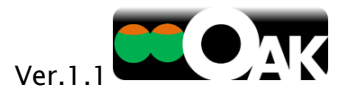

# 7.2.3 アップデート履歴

## 【OAK ソフトウェア】

- Ver.1.0・・・・・ リリース:2013 年 4 月 1 日(初期バージョン)
- Ver.1.1····· リリース:2013 年 11 月 21 日
  - ▶ 出力に「リレー1 ショット」機能を追加
  - ▶ 出力に「ドラッグ」機能を追加
  - ▶ 出力に「キャンセリング」機能を追加
  - > スイッチ描画に「自動」機能を追加
  - ▶ Windows7 におけるスクリーンキーボード入力不具合の解消
  - > USB4ch リレーボックスの動作が停止する不具合の解消
  - > OAK が起動中に強制終了する不具合の解消

## 7.2.4 お問い合わせ

テクノツール株式会社までご連絡ください。

TEL: 050-3772-1412 FAX: 042-370-6378 e-Mail: support@ttools.co.jp

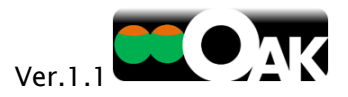

発売元

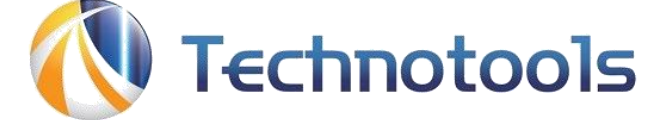

# テクノツール株式会社

〒206-0802 東京都稲城市東長沼 2106-5 マスヤビル 4F http://www.ttools.co.jp/